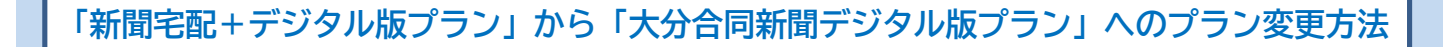

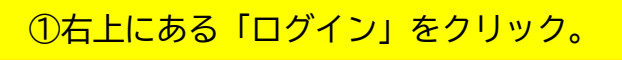

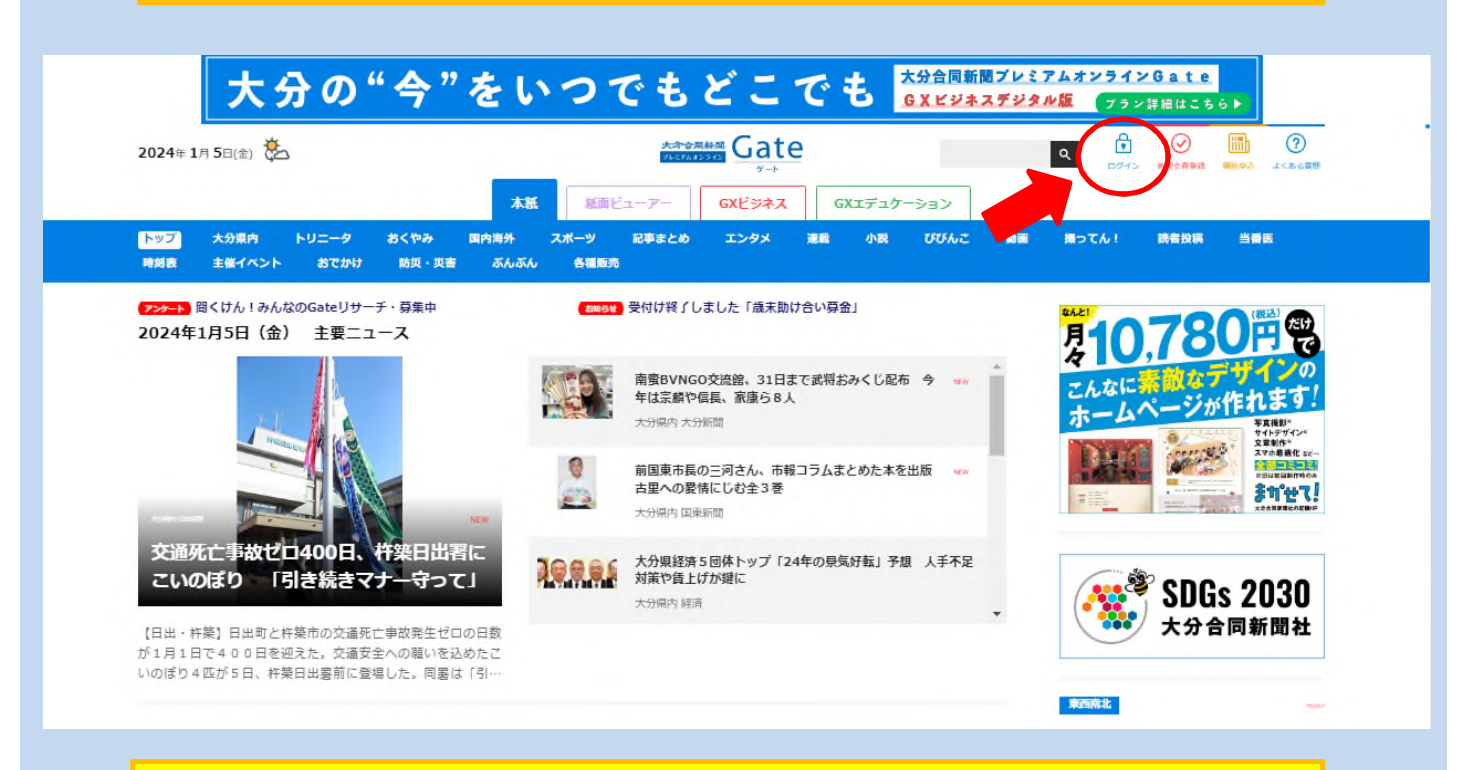

②ログインに必要なメールアドレスとパスワードを入力して「会員ログイン」 をクリック。

| Gate会員ログイン<br>大分合同新聞を読んでいるあなただけの<br>プレミアムオンラインサービス「Gate(ゲート)」<br>会員アカウントをお持ちでない場合は、新規会員登録が必要になります。 |  |
|----------------------------------------------------------------------------------------------------|--|
| CCCCCCCCCCCCCCCCCCCCCCCCCCCCCCCCCCCC                                                               |  |
|                                                                                                    |  |

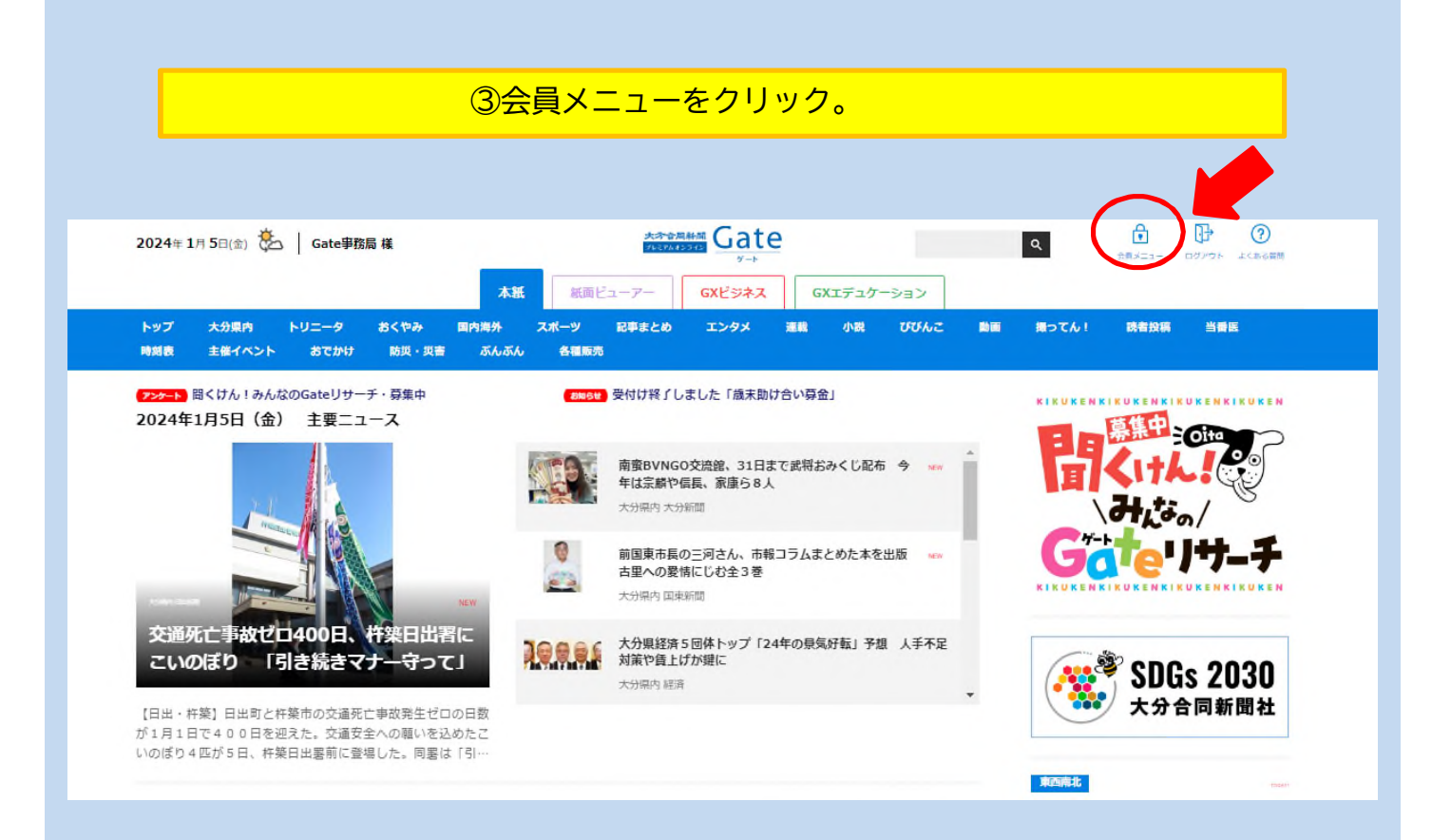

## ④「プラン変更」ボタンをクリック。

#### Gate会員メニュー

|   | <b>会員情報照会</b><br>お客さまの各種情報(お名前、住所、電話番号など)ご確認できます。         | D. | <b>会員情報変更</b><br>お客さまの各種情報(お名前、住所、電話番号など)の変更ができます。 |
|---|-----------------------------------------------------------|----|----------------------------------------------------|
|   | <b>メールアドレス変更</b><br>ご登録いただいているメールアドレスの変更ができます。            | ٩  | <b>バスワード変更</b><br>ご登録いただいているパスワードの変更ができます。         |
|   | <b>プラン変更</b><br>プラン変更のお手続きが行えます。                          | 8  | ニュースレター登録・解除<br>ニュースレター(旧メールマガジン)の登録・解除を行います。      |
| 5 | Sign in with Google<br>Googleのアカウントを連携することにより簡単にログインできます。 | [→ | <b>退会</b><br>Gate会員の退会 (解約) 手続きを行います。              |

⑤「大分合同新聞デジタル版プラン」の「このプランに変更する」ボタンをクリック。

|                                                                                                    |                                                                                                    | 購読プラン一覧                                               |                                                              |                                                     |                                   |      |
|----------------------------------------------------------------------------------------------------|----------------------------------------------------------------------------------------------------|-------------------------------------------------------|--------------------------------------------------------------|-----------------------------------------------------|-----------------------------------|------|
| 大分合同類<br>新聞宅<br>デジク<br>月回 3,<br>・大分合同<br>の<br>3,<br>・大分合同<br>の<br>、<br>の<br>、<br>の<br>の<br>の<br>の<br>、<br>の<br>の<br>の<br>の<br>の<br>の<br>の<br>の<br>の<br>の                                                                                                    | 10を構築されている方に紙面プラスアルフ<br>マロ・<br>アレたのプ・ランン<br>500 円(税込)<br>助脳を紙面でもオンラインでも!<br>次目そのままに張める利面ビューアー<br>RESS ヤラ外なども読める!<br>現在ご契約中のプラン                                                                                                    | ファの情報!<br>もっと詳しくみる                                    |                                                              |                                                     | R国転長+<br>ラジラルは<br>ブラン             |      |
| 会員用定<br>二<br>デジタ<br>月間 3,<br>・大分合<br>・大分点<br>・<br>大分点<br>・<br>大分合<br>、<br>・<br>大分子                                                                                                    | <ul> <li>マンツ全て読み放題!</li> <li>「同新聞」</li> <li>リル版プラン</li> <li>500円(跳込)</li> <li>新聞ブレミアムオンラインCateの全サービ<br/>に住んでいない方にたオススメ!</li> <li>ーアーで過去1カ月分の新聞を読める!</li> </ul>                                                                                                    | スを利用で                                                 |                                                              |                                                     | 大社会報84<br>アジタル4<br>アウン            |      |
|                                                                                                    | このプランに変更する 오                                                                                                    | もっと詳しくみる                                              |                                                              |                                                     |                                   |      |
| 6「お客様情報 ※新聞宅配を                                                                                                    | このプランにままする ©<br>入力」の「新聞-<br>解約していない:<br>販売店核<br><u>http://p</u><br>流れ                                                                                                    | 宅配の確認」で<br>場合は、販売店<br>検索は下記URL<br>prenter.oita-press  | 当てはまる<br>へ解約のこ<br>から <b>↓</b><br><u>co.jp/</u>               | る選択肢を選び<br>ご連絡をお願い                                  | びます。<br>ハします。                     |      |
| <ul> <li>⑥「お客様情報<br/>※新聞宅配を</li> <li><sup>3</sup>ラン変更完了までの</li> <li><sup>STEP 1</sup><br/>フラン変更</li> </ul>                                                                                                    | このプランに来要する ©<br>入力」の「新聞!<br>解約していない:<br>販売店様<br><u>http://p</u><br>流れ                                                                                                    | 宅配の確認」で<br>場合は、販売店<br>検索は下記URL<br>pcenter.oita-press. | 当てはまる<br>へ解約のこ<br>から <b>↓</b><br><u>co.jp/</u>               | 3選択肢を選び<br>ご連絡をお願い<br><sup>STEP 4</sup><br>入力内容のご確認 | びます。<br>いします。                     |      |
| ⑤「お客様情報         ※新聞宅配を         プラン変更完了までの         デラン変更完了までの         「FEP2 お客様情報入」         びお読み下さい         ・ 大分合同新聞を定期購読されてい         ・ 大分合同新聞を定期購読されてい         ・ 大分合同新聞を定期購読されてい         ・ 大分合同新聞を定期購読されてい         ・ 大分合同新聞を定期購読されてい         ・ 大分合同新聞を定期購読されてい         ・ 大分合同新聞を定期購読されてい         ・ 大分合同新聞 販売店検索                                                                                                    | このプランに変更するの         入力」の「新聞:         解約していない:         販売店核 <u>http://p</u> 流れ         STEP 2         お客様開展スカ         う         いる方が本プランに変更される場         ごう方が本プランに変更される場         ごう方がなプランに変更される場         この方が本プランに変更される場         この方が本プランに変更される場         この方がなができます。 |                                                       | 当てはまる<br>、解約のこ<br>から ↓<br>co.jp/                             | 3選択肢を選び<br>ご連絡をお願い<br>STEP 4<br>スカ内容のご確認            | びます。<br>ハします。<br><sup>Ŧ城吉第7</sup> | lmbs |
| (⑤)「お客様情報、※新聞宅配を         (※新聞宅配を         (※新聞宅配を         (※新聞宅配を         (※新聞宅配を         (※新聞宅配を         (※新聞宅配を         (※新聞宅配を         (※新聞宅配を         (※新聞宅配を         (※新聞宅配を         (※新聞宅配を         (※新聞宅配ち         (※新聞宅配ち         (※新聞宅配ち         (※新聞宅配ち         (※新聞宅配ち         (※新聞を定期購読されてい         (※約合同新聞を定期購読されてい         (※約合同新聞を定時購読されてい         (※約合同新聞販売店検索         (※) 大分合同新聞販売店検索         (※) 大分合同新聞販売店検索         (※) 大分合同新聞販売店検索         (※) 大分合同新聞販売店検索 | このプランに変更するの         入力」の「新聞:         解約していない:         販売店様 <u>http://p</u> 赤れ         STEP 2         法常様新聞美人力         ウ         ふうが本プランに変更される場         さき新聞購読料4,000円(税込み)         ンクより検索ができます。         大分合同新聞デジイ                                                   |                                                       | 当てはまる<br>へ解約のこ<br>から ↓<br>co.ip/<br>約のご連絡をお願い<br>ラン利用料3,500円 | 3選択肢を選び<br>ご連絡をお願い<br>STEP 4<br>入力内容のご確認            | びます。<br>ハします。<br><sup>王城吉完了</sup> | hvpt |

⑦一番下まで移動して入力内容に間違いがないか確認し「次へ」ポタンをクリック。

| 電話番号(半角数字) 0120 - 374 - 651 ※携帯電話での登録も可能です                                                                                                    |      |
|----------------------------------------------------------------------------------------------------|------|
| ニュースレター Z 大分合同新聞プレミアムオンラインGateからのニュースレターを受け取る                                                                                                   |      |
| 備考                                                                                                    |      |
| 次へ — — — — — — — — — — — — — — — — — — —                                                                                                    |      |
| ⑧大分合同新聞デジタル版プランの決済に必要なクレジットカード情報を入力し<br>「カード情報入力」 ボタンを押してカード情報入力画面に進んでください。                                                                     | ,ます。 |
|                                                                                                    | POF  |
| 会員メニュー > クレジットカード確認                                                                                                    |      |
| STEP 1         STEP 2         STEP 3         STEP 4         手続き向了           プラン変更         お客様情報和入力         クレ力開発         入力内容のご確認         手続き向了 |      |
| Step3 クレジットカード登録<br>現在クレジットカード情報は登録されておりません。「カード情報入力」からクレジットカードを登録してください。                                                                       |      |
| ※ クレジットカードの登録は1枚までとなっております。<br>※ クレジットカードの情報を変更する場合は「カード情報入力」ボタンをクリックしてください。<br><b>クレジットカードNo</b>                                               |      |
| カード情報入力 戻る                                                                                                    |      |

## ⑨「カード情報入力」画面で「カード番号」「有効期限」「セキュリティコード」を 入力したら「次へ」ボタンをクリック。

|                            | × |
|----------------------------|---|
|                            |   |
| カード番号 Card Number          |   |
| 1234 5678 9012 3456        |   |
| 有効期限 Expiration            |   |
| month 🗸 / year             | ~ |
| セキュリティコード CVC/CVV 🕜        |   |
|                            |   |
|                            |   |
| 次へ NEXT                    |   |
| Sony Payment Services Inc. |   |
|                            |   |

⑩カードの仮登録が完了したので、「登録内容の確認へ」をクリック。

|                                                | жарана<br>Потретанова<br>Дате                        | 会員メニューよくある質問                            | ログアウト |
|------------------------------------------------|------------------------------------------------------|-----------------------------------------|-------|
| 会員メニュー > クレジットカード確認                            |                                                      |                                         |       |
|                                                |                                                      |                                         |       |
| STEP 1<br>プラン変更 おり                             | STEP 2         STEP 3           経営情報入力         クレ力構成 | STEP 4         手続き完了           入力内容のご確認 |       |
|                                                |                                                      |                                         |       |
|                                                |                                                      |                                         |       |
| Step3 クレジットカード登録                               |                                                      |                                         |       |
| クレジットカード情報を仮登録しました                             | 。「登録内容の確認へ」へを押して30分以内に会員                             | 登録を完了してください。                            |       |
|                                                |                                                      |                                         |       |
| ※ クレジットカードの登録は1枚までとなって; ※ クレジットカードの情報を変更する場合は「 | おります。<br>「カード情報入力」 ボタンをクリックしてください。                   |                                         |       |
| クレジットカードNo                                     |                                                      |                                         |       |
|                                                |                                                      |                                         |       |
|                                                |                                                      |                                         |       |
|                                                | の確認へカード情報入力                                          | 戻る                                      |       |
| 登録内容(                                          |                                                      |                                         |       |
| 登録内容(<br>                                      |                                                      |                                         |       |
| 출끓여谷                                           |                                                      |                                         |       |

#### ①一番下まで移動して入力内容に間違いがないか確認し「申し込む」ポタンをクリック。 修正がある場合は「戻る」ボタンを押して前の画面に戻ります。

|                                                                                          | in                                                                                                    |
|------------------------------------------------------------------------------------------|----------------------------------------------------------------------------------------------------|
| STEP 1<br>プラン変更                                                                          | STEP 2         STEP 3         STEP 4         手続き青丁           お柴御信組入力         クレカ福源         入力内容のご確認         予続き青丁                                          |
| Step4 入力内容のご確認                                                                           | 27<br>20                                                                                                    |
| <ul> <li>大分合同新聞を定期購読されている</li> <li>解除されない場合は新聞宅配が続き</li> <li>「プランを変更する」をクリックす</li> </ul> | 5方が本プランに変更される場合は、別途販売店との定期購読契約の解除が必要となります。<br>新聞購読料3,500円(税込み)と大分合同新聞デジタル版プラン利用料3,500円(税込み)の利用料金が掛かります。<br>"ると手続きが完了し、来月から毎月3,500円(税込み)をご指定の方法でお支払いいただきます。 |
| お客様が選択したプラン                                                                              | 大分合同新聞デジタル版プラン<br>月額料金 3,500円                                                                                                    |
| 新聞宅配の確認                                                                                  | 販売商にて新聞宅配を解約済み                                                                                                    |
| お客様のメールアドレス                                                                              |                                                                                                    |
| Gate会員登録者                                                                                | 8178730-10                                                                                                    |
|                                                                                          |                                                                                                    |
| 住所                                                                                       |                                                                                                    |
| 住所<br>電話番号                                                                               |                                                                                                    |
| 住所<br>電話番号<br>ニュースレター                                                                    | 870 - 0021<br>大分県大分市府内町<br>3-9-15         0120-374-651         大分合同新聞プレミアムオンラインGateからのニュースレターを受け取る                                                         |
| 住所<br>電話番号<br>ニュースレター<br>機考                                                              | 870 - 0021<br>大分県大分市府内町<br>3-9-15         0120-374-651         大分合同新聞プレミアムオンラインGateからのニュースレターを受け取る                                                         |
| 住所<br>電話番号<br>ニュースレター<br>備考<br>支払方法                                                      | 570 - 0021<br>大分県大分市府内町<br>3-9-15<br>0120-374-651<br>大分合同新聞プレミアムオンラインGateからのニュースレターを受け取る<br>クレジットカード決済                                                     |
| 住所<br>電話番号<br>ニュースレター<br>備考<br>支払方法<br>カード番号                                             | 870 - 0021<br>大分県 大分市府内街<br>3-9-15           0120-374-651           大分会同新聞プレミアムオンラインGateからのニュースレターを受け取る           クレジットカード決済                               |

# 12以上でプラン変更完了です。

| プラン変更完了までの流れ                 |        |
|------------------------------|--------|
|                              |        |
| STEP 1 STEP 2 STEP 3 STEP 4  | 541247 |
| プラン変更 お客様情報入力 クレカ種語 入力内容のご確認 | 760.21 |
|                              |        |
| プラン変更が正常に完了しました。             |        |
|                              |        |
|                              |        |
| 会員メニューへ戻る                    |        |